How to Use Story Point Automator

Step 1 - Click on Automate Story Points button

| 🏭 <table-cell-rows> Jira Your work 🗸</table-cell-rows> | Projects v Filters v Dashboards v Teams v Plans v Apps v Create                                             | Q Search 🔮 😯                           | <b>AA</b> |
|--------------------------------------------------------|----------------------------------------------------------------------------------------------------|----------------------------------------|-----------|
| Software project                                       | Projects / 📻 Jira-Story-Point / 🗈 JSP-15 / 🔝 JSP-62<br>QuantumHard - Streamline Project Management Features | ⑥ 4 凸 ペ。<br>To Do → <b>4</b> Actions → |           |
|                                                        |                                                                                                    | Details                                |           |
| <b>冒</b> Backlog                                       | Team Name None                                                                                              | Time tracking No time logged           |           |
| III Board                                              | Description                                                                                                 | Assignee <b>e</b> Unassigned           |           |
| 🗰 Calendar NEW                                         | Overhaul project management functionalities in QuantumSoft Pro to increase efficiency.                      | Assign to me                           |           |
| i≣ List<br>⊚ Goals                                     | Automate Story Points Dev                                                                                   | Labels None<br>Story point None        |           |
| ) 🛃 Issues                                             |                                                                                                    | estimate<br>©                          |           |
| + Add view                                             | Activity                                                                                                    | Parent 🛈 🤄 JSP-15 Big Project Epic     |           |
| DEVELOPMENT                                            |                                                                                                    | Reporter III Harari Tech               |           |
| You're in a team-managed project                       | Add a comment                                                                                               | Created December 23, 2023 at 8:50 DM   |           |
| Learn more                                             | Adil Abdullabi 1 minute ano                                                                                 | Updated 3 minutes ago                  | ×         |

Step 2 - Click on the Click Story Point button

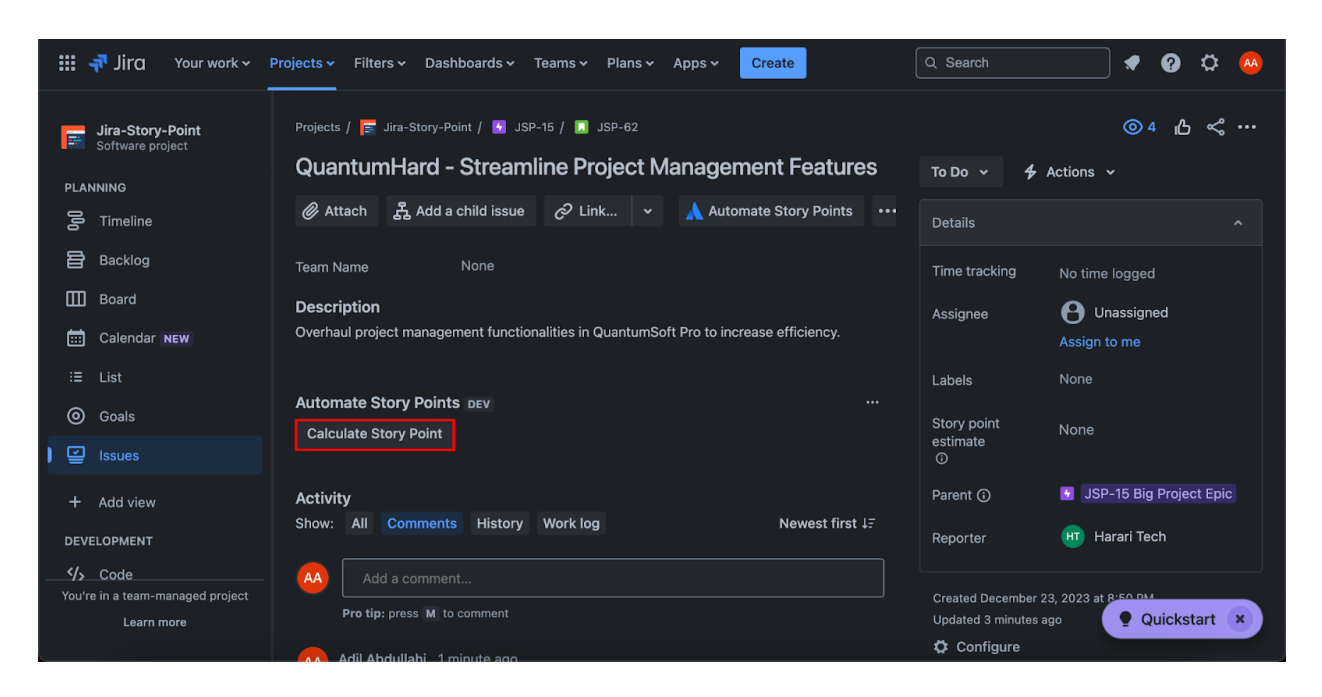

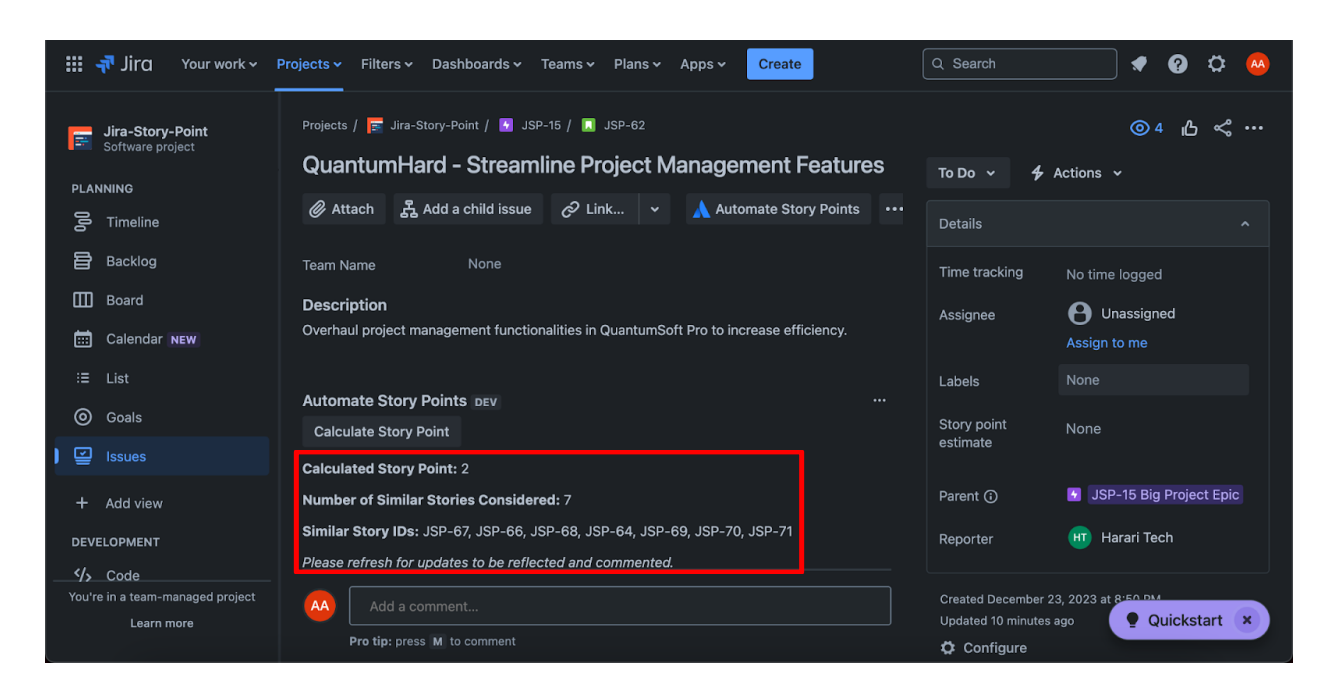

Step 3 - View results below Calculate Story Point button

Step 4 - Refresh page for updates to be reflected and commented

| 🏭 者 Jira 🛛 Your work 🗸 🛛                                 | Projects Y Filters Y Dashboards Y Teams Y Plans Y Apps                                                                                                    | ✓ Create    | Q Sear                                                                            | rch 🛛 🛷 🥵 🌣                                                      |  |
|----------------------------------------------------------|----------------------------------------------------------------------------------------------------|-------------|-----------------------------------------------------------------------------------|------------------------------------------------------------------|--|
| Software project                                         | Add a comment  Pro tip: press M to comment                                                                                                    |             | To Do 🗸 🕇 Action                                                                  | ⊚4 <b>占</b> ≪ …                                                  |  |
| PLANNING<br>Timeline<br>Backlog<br>Board<br>Calendar NEW | Adham Jami 4 days ago<br>Story Point Report Summary<br>Calculated Story Point: 2<br>Number of Similar Stories Considered: 7                                |             | Details<br>Time tracking<br>Assignee<br>Labels                                    | No time logged  Ourssigned Assign to me None                     |  |
| <ul><li>④ Goals</li><li>I ☑ Issues</li></ul>             | Story ID                                                                                                    | Story Point | Story point estimate                                                              |                                                                  |  |
| + Add view                                               | JSP-67 - QuantumHard - Streamline Project<br>Management Features                                                                                           |             | Parent ()<br>Reporter                                                             | <ul> <li>JSP-15 Big Project Epic</li> <li>Harari Tech</li> </ul> |  |
| <ul><li>ゲン Code</li><li>アroject pages</li></ul>          | Features<br>JSP-68 - QuantumHard - Streamline Project<br>JSP-68 - QuantumHard - Streamline Project                                                         |             | Created December 23, 2023 at 8:50 PM <b>C Configure</b><br>Updated 13 minutes ago |                                                                  |  |
| Add shortcut                                             | Management Features JSP-64 - QuantumHard - Enhance Features Story ISP-69 - QuantumHard - Improve Data Economics                                            |             |                                                                                   |                                                                  |  |
| You're in a team-managed project                         | JSP-70 - QuantumHard - Inipitive Data Electropolon<br>JSP-70 - QuantumHard - Optimize Performance Metrics<br>JSP-71 - QuantumHard - Enhance User Interface |             |                                                                                   | <b>Quickstart</b> ×                                              |  |